## FOREX.PL

## MetaTrader 4 FOREX.COM

Podręcznik użytkownika

# Spis treści

| 1. Instalacja platformy                   | 3  |
|-------------------------------------------|----|
| 2. Logowanie do rachunku demonstracyjnego | 4  |
| 3. Logowanie do rachunku rzeczywistego    | 7  |
| 4. Informacje o stanie rachunku           | 9  |
| 5. Zlecenia - Zawieranie transakcji       | 14 |

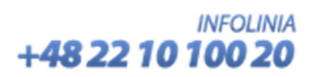

### 1. Instalacja platformy MT4

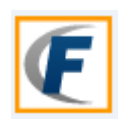

Rozpocznij **instalację platformy klikając w plik instalacyjny** (link do pobrania pliku instalacyjnego otrzymasz po wypełnieniu formularz otwarcia rachunku demo lub rzeczywistego). Po uruchomieniu procesu

instalacji wybierz język, w którym ma być obsługiwana platforma, następnie zaakceptuj warunki korzystania z platformy oraz wskaż katalog instalacyjny.

Pierwsze uruchomienie platformy może nastąpić od razu po zaznaczeniu, w oknie instalatora, opcji *"Start Forex.com MetaTrader 4 now"* lub później przez kliknięcie w skrót umieszczony na pulpicie i menu Start systemu Windows.

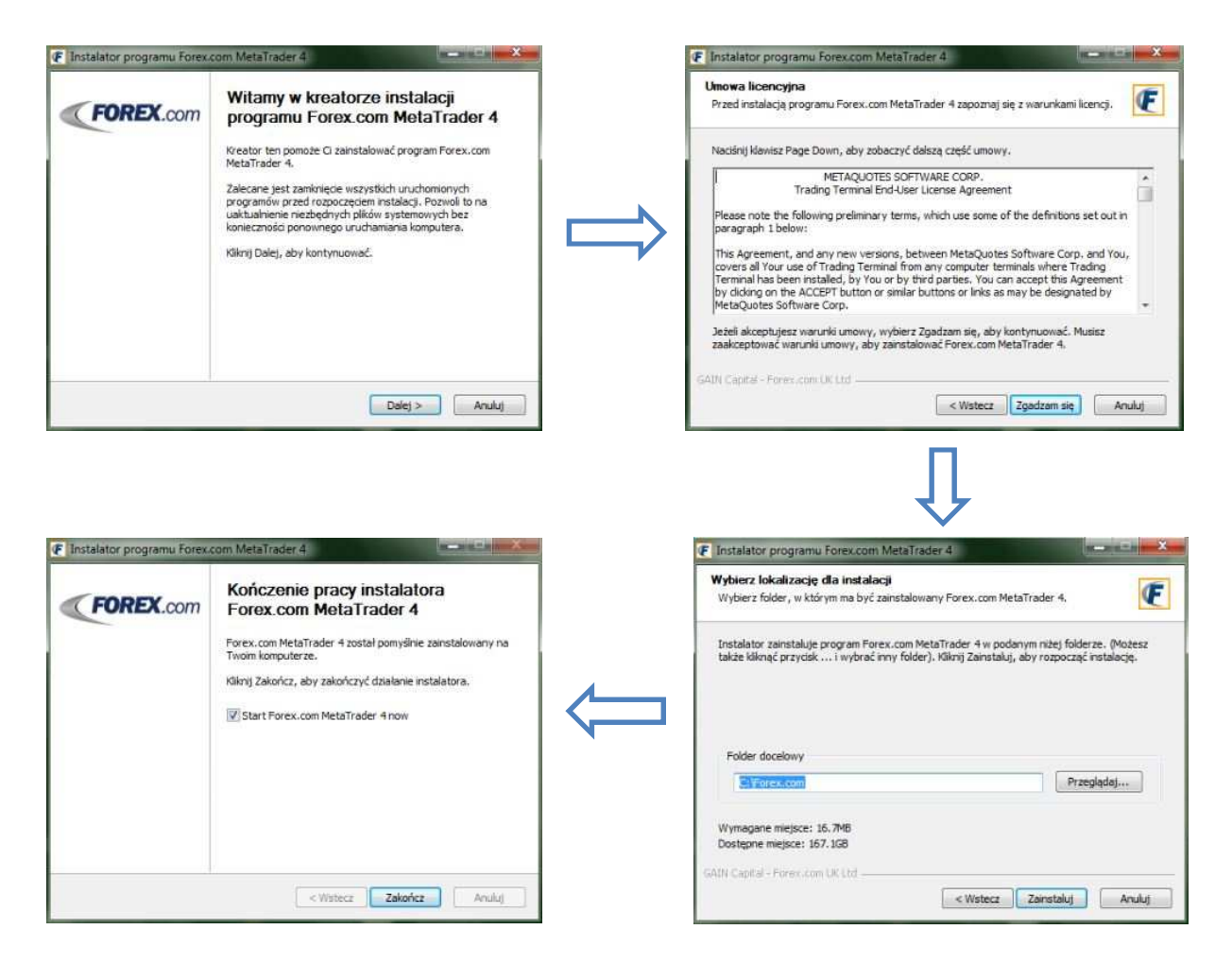

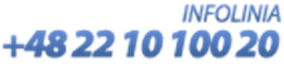

# 2. Logowanie do rachunku demo

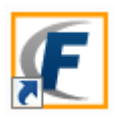

**Uruchom platformę** klikając w skrót znajdujący się na pulpicie lub w menu Start systemu Windows.

Podczas pierwszego uruchomienia platformy, okno otwarcia rachunku demo powinno pojawić się automatycznie tuż po uruchomieniu. Jeżeli nie, to z górnego paska menu platformy transakcyjnej MetaTrader 4 wybierz pozycję **Plik >> Otwórz rachunek** 

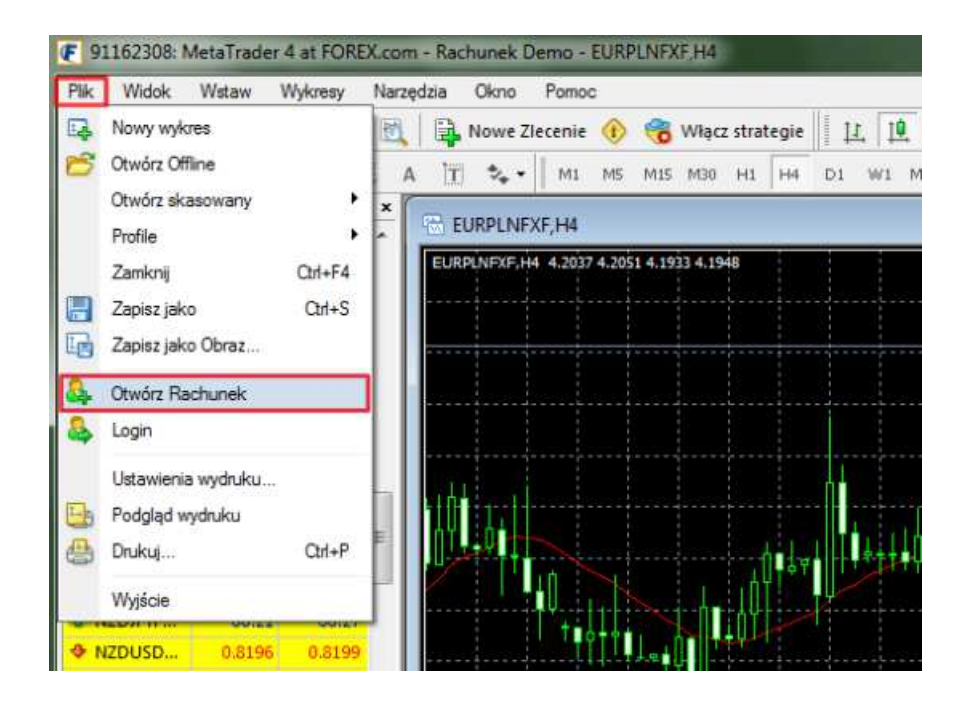

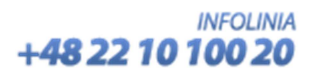

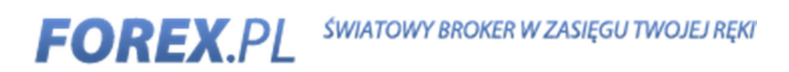

**Wypełnij formularz otwarcia rachunku demo**. Wybierz rodzaj konta, wskaż walutę, w jakiej będzie prowadzone konto demo oraz wielkość depozytu. Wciśnij przycisk Dalej.

4

Jeżeli wybierzesz rodzaj konta typu: FOREXPro to będziesz miał dostęp do profesjonalnych kwotowań kursów walut z dokładnością do 5-iu miejsc po przecinku.

| Aby otworzyć r | achunek, wypełnij wszy | stkie pola: |               |            |          |
|----------------|------------------------|-------------|---------------|------------|----------|
| Nazwa:         | Jan Kowalski           |             |               |            |          |
| Kraj:          | Poland                 | •           | Województwo:  | mazowieck  | ie       |
| Miasto:        | Warszawa               | Ţ           | Kod pocztowy: | 00-950     |          |
| Adres:         | Konwaliowa             |             |               |            |          |
| Telefon:       | 22222222               |             | Email:        | support@fo | orex.com |
| Rodzaj konta:  | USDFOREXPro            | -           | Waluta:       | USD        |          |
| Dźwignia:      | 1:100 -                |             | Depozyt:      | 10000      | •        |
|                | 📝 Zgadzam się na otrz  | zymywanie w | viadomości    |            |          |

Wybierz z listy serwer demo Forex.com i wciśnij przycisk Dalej.

| Adres               | Firma                            | Ping  |
|---------------------|----------------------------------|-------|
| ForexcomUK-Demo(R)  | GAIN Capital - Forex.com UK Ltd. | 280 m |
| Torex.comUK-Demo(R) | GAIN Capital - Forex.com UK Ltd. | 296 m |
|                     |                                  |       |

INFOLINIA +48 22 10 100 20

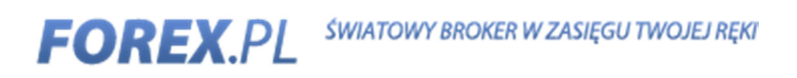

System przydzieli ci automatycznie **identyfikator użytkownika (Login) oraz hasło**, które domyślnie zostaną zapamiętane przez platformę transakcyjną.

| Otwórz rachunek              | 2 ×                                           |
|------------------------------|-----------------------------------------------|
| Rejestracja<br>Proszę czekać |                                               |
| Nazwa:                       | Jan Kowalski                                  |
| Rodzaj konta:                | demoUSDFOREXPro (1:100)                       |
| Depozyt:                     | 10000                                         |
| Serwer:                      | Forex.comUK-Demo(R)                           |
|                              |                                               |
| Login:                       | 91213469                                      |
| Haslo:                       | 3hkkjvq                                       |
| Inwestor:                    | Ojjcauo (hasło tylko do podglądu)             |
|                              | Zachowaj Login i Hasło w bezpiecznym miejscu. |
|                              | < Wstecz Zakończ Anuluj                       |

Identyfikator użytkownika rachunku demo oraz hasło znajdziesz później we wiadomości pt. *Registration,* w Skrzynce pocztowej platformy (Okno Terminal >> zakładka Skrzynka pocztowa).

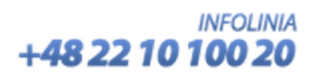

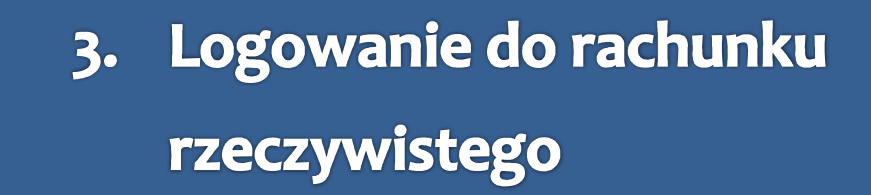

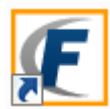

**Uruchom platformę** klikając w skrót znajdujący się na pulpicie lub w menu Start systemu Windows.

Z górnego paska menu platformy transakcyjnej MetaTrader 4 wybierz pozycję Plik >> Login

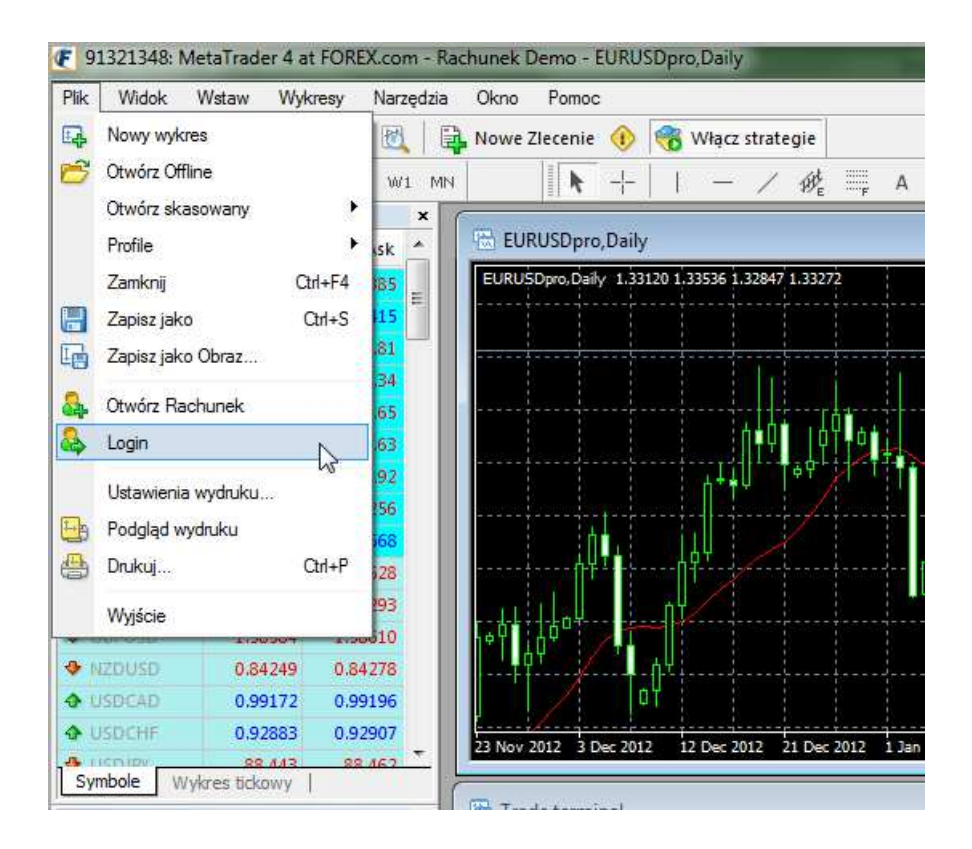

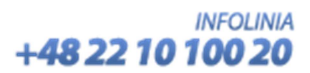

Wpisz **numer rachunku (Login)**, który otrzymałeś mailem od Forex.com oraz **hasło**, jakie zdefiniowałeś w trakcie wypełniania formularza otwarcia rachunku. Następnie wybierz z listy odpowiedni **serwer** *live*. Informację o numerze serwera live znajdziesz w mailu, jaki otrzymałeś od Forex.com. W celu zachowania danych niezbędnych do zalogowania się do platformy należy zaznaczyć pole "Zapisz dane rachunku".

Jeżeli na liście serwerów nie występuje serwer przypisany do twojego konta, to należy dodać go ręcznie. W tym celu należy wkleić w pole Serwer, odpowiedni kod serwera np. dla serwera Forex.com - live 6 wkleić kod: PRD15METADC61.efxnow.com:443

| MetaTrader 4 at FOREX.c | m                               | ?       | x |
|-------------------------|---------------------------------|---------|---|
| Autoryzac               | ja pozwala uzyskać dostęp do ra | achunku |   |
| Login:                  | 91321348 👻                      |         |   |
| Hasło:                  | •••••                           |         |   |
| Serwer:                 | ForexcomUK-Live 5               |         | • |
|                         | 🔽 Zapisz dane rachunku          |         |   |
|                         | Login Anuluj                    |         |   |

Pojawienie się komunikatu "Zły rachunek" oznacza, że zostały podane błędna dane do logowania (login, hasłu lub serwer)

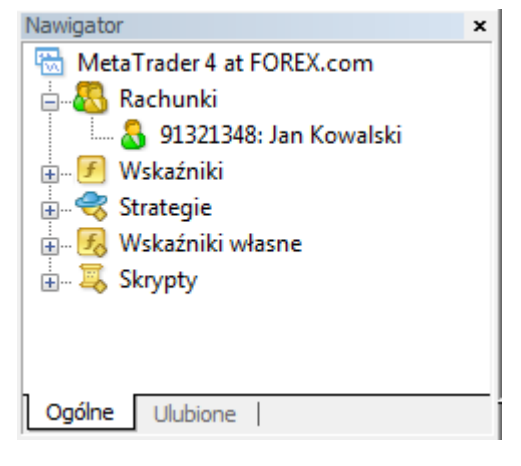

Zarejestrowane na platformie rachunki demonstracyjne oraz rzeczywiste pojawią się w oknie **Nawigator** (CTRL+N), w pozycji **Rachunki**. W tym miejscu możesz dodawać i usuwać rachunki, jak również logować się na rachunki.

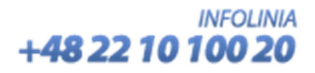

FOREX.PL

## 4. Informacje o rachunku

Informacje o stanie rachunku MetaTrader Forex.com znajdziesz w oknie **TERMINAL** platformy. Aby wywołać okno Terminala należy wcisnąć CTRL+T lub wybrać na głównym pasku menu pozycję Widok >> Terminal.

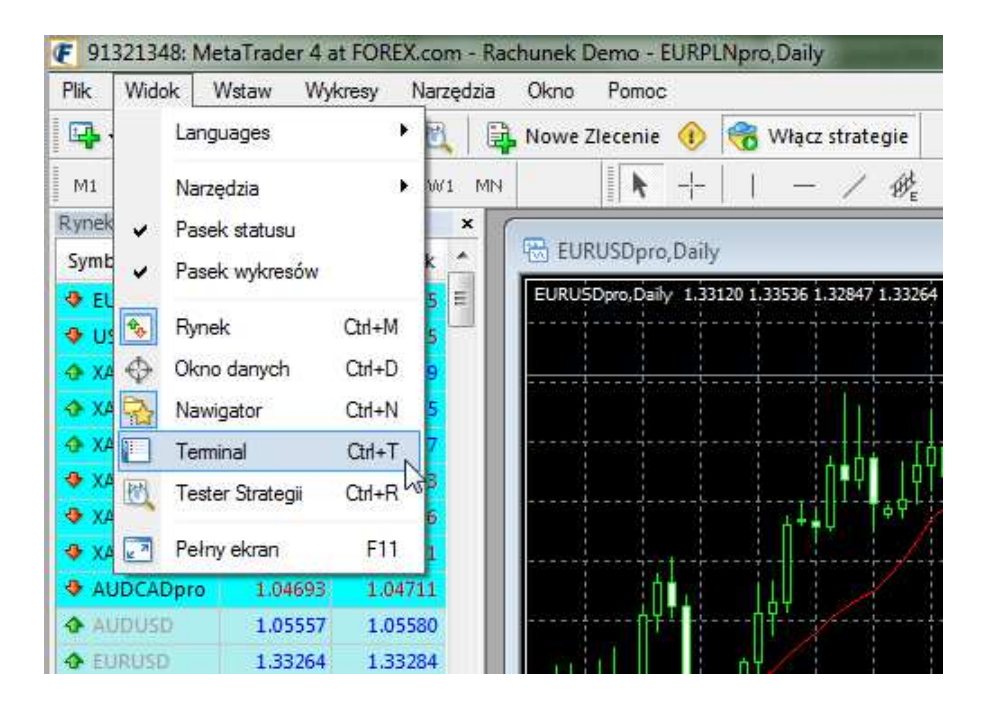

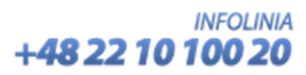

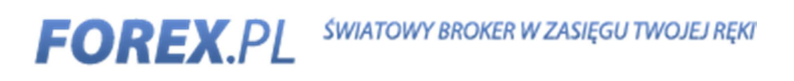

## Zakładka HANDEL

Zakładka Handel w oknie Terminal prezentuje stan rachunku, status zleceń oraz wynik otwartych transakcji.

| ×    | Zle | ce 🛆    | Czas                     | Тур      | Loty    | Symb      | Cena        | S/L       | T/P        | Cena        | Prowi | Swap | Zysk |
|------|-----|---------|--------------------------|----------|---------|-----------|-------------|-----------|------------|-------------|-------|------|------|
|      |     | 9624    | 2013.01.23 13:42         | sell     | 1.00    | eurus     | 1.33317     | 0.00000   | 0.00000    | 1.33315     | 0.00  | 0.00 | 2.00 |
|      | •   | Balance | : 14 331.97 Equity: 14 3 | 33.97 Ma | rgin: 1 | 333.17 Fr | ee margin   | 13 000.80 | Margin le  | evel: 1075. | 18%   |      | 2.00 |
|      |     |         |                          |          |         |           |             |           |            |             |       |      |      |
| inal |     |         |                          |          |         |           |             |           |            |             |       |      |      |
| Term | Ha  | andel   | Historia rachunku   Wia  | domości  | Alarm   | y   Skrzy | /nka poczto | wa   Stra | ategie   D | ziennik     |       |      |      |

#### **STAN RACHUNKU**

#### **Opis stanu rachunku**

Balance: 14 331.97 Equity: 14 455.97 Margin: 1 333.17 Free margin: 13 122.80 Margin level: 1084.33%

**Balance** (Saldo rachunku) – to suma środków wpłaconych na rachunek oraz wyniku zamkniętych transakcji. Saldo nie uwzględnia wyniku otwartych transakcji.

**Equity** - to suma Salda rachunku oraz wyniku otwartych transakcji. Equity zmienia się wraz ze zmianami ceny rynkowej instrumentów, będących przedmiotem otwartych transakcji.

**Margin** (Wymagany Depozyt) – to suma niezbędnego depozytu wymaganego do utrzymywania pozycji.

**Free Margin** (Wolne Środki) – to informacja o środkach dostępnych do otwarcia kolejnych transakcji. Stanowi różnicę miedzy Equity i Margin oraz straty netto na otwartych transakcjach.

**Margin Level** (Poziom Zabezpieczenia) – to iloraz Equity i Margin. Jeżeli Margin Level spadnie poniżej poziomu 100%, zostaje podświetlony pasek Balance.

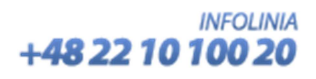

#### ZLECENIA

#### **Opis listy zleceń**

Lista zleceń w oknie Handel jest podzielona na dwie część. W pierwszej prezentowane są zlecenia otwarte (zrealizowane), a w drugiej, oddzielonej linią, pokazywane są zlecenia oczekujące. Gdy kurs rynkowy zbliża się do kursu zdefiniowanego w zleceniu oczekującym, to pole cena tego zlecenia zostaje podświetlone. Gdy kurs rynkowy osiągnie poziom kursu ze zlecenia oczekującego, to zlecenie jest realizowane i pojawia się na liście zleceń otwartych.

| Zlecenie 🛆 | Czas             | Тур  | Loty | Symbol | Cena    | S/L     | T/P     | Cena    | Prowizja | Swap | Zysk  |
|------------|------------------|------|------|--------|---------|---------|---------|---------|----------|------|-------|
| 962464     | 2013.01.23 13:42 | sell | 1.00 | eurusd | 1.33317 | 0.00000 | 0.00000 | 1.33233 | 0.00     | 0.00 | 84.00 |

**Zlecenie** – prezentuje numer zlecenia oraz oznaczenie graficzne rodzaju zlecenia (czerwona kropka – sprzedaż, niebieska kropka – kupno).

Czas – prezentuje datę oraz czas złożenia zlecenia

**Typ** – prezentuje rodzaj zlecenia. W przypadku zleceń natychmiastowych: buy (kupno) oraz sell (sprzedaż). Dla zleceń oczekujących: Sell stop, Sell limit, Buy stop, Buy limit.

Loty – prezentuje wielkość (wolumen) zlecenia

Symbol – pokazuje symbol instrumentu będącego przedmiotem zlecenia

**Cena** – pierwsze pole cena (od lewej) prezentuje cenę zlecenia. Kolejne pole cena prezentuje aktualną cenę rynkową instrumentu (w przypadku zlecenia kupna pokazywana jest cena Bid, w przypadku zlecenia sprzedaży pokazywana jest cena Ask).

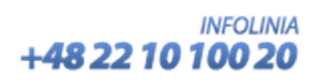

## FOREX.PL ŚWIATOWY BROKER W ZASIĘGU TWOJEJ RĘKI

S/L – prezentuje kurs zlecenia obronnego (Stop loss), jeżeli zostało ustawione.
W przypadku brak określenia zalecenia Stop loss w polu będzie wartość zero.
Pole jest automatycznie podświetlane, gdy kurs rynkowy instrumentu zbliża się do kursu Stop loss.

**T/P** – prezentuje kurs zlecenia realizacji zysków (Take profit), jeżeli zostało ustawione. W przypadku brak określenia zalecenia Take profit w polu będzie wartość zero. Pole jest automatycznie podświetlane, gdy kurs rynkowy instrumentu zbliża się do kursu Take profit.

**Prowizja** – prezentuje wartość prowizji. Od handlu instrumentami na platformie MetaTrader Forex.com nie jest pobierana dodatkowa prowizja, więc wartość w tym polu będzie wynosiła zero.

Swap – prezentuje wartość naliczonych punktów swap

Zysk – prezentuje wynik otwartej transakcji.

<u>Menu kontekstowe:</u> Wywoływane jest przez kliknięcie prawego klawisza myszy w oknie Handel.

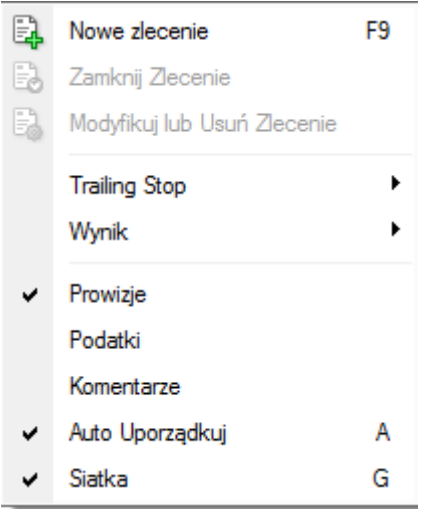

|   | Number of the second second se | and the second second sec | and the second second sec |
|---|----------------------------------------------------------------------------------------------------|----------------------------------------------------------------------------------------------------|----------------------------------------------------------------------------------------------------|
| 9 | Nowe ziecenia –                                                                                                    | wywofuje okno                                                                                                    | nowego ziecenia.                                                                                                    |

Zamknij zlecenia – wywołuje okno zamknięcia zlecenia

- Modyfikuj/Usuń zlecenie wywołuje okno zlecenia i
- umożliwia modyfikowanie lub usunięcie zleceń
   oczekujących.

**Trailing Stop** – umożliwia ustawienie zlecenia ruchomego Stop loss

**Wynik** – umożliwia ustawienie jednostek, w których ma być prezentowany wynik transakcji np. punkty, waluta kwotowana (czyli druga w kolejności w parze

walutowej) lub waluta depozytu. **Prowizje, Podatki, Komentarze** – umożliwia ukrycie tych pól w oknie handel. **Auto Uporządkuj** – automatycznie dopasowuje szerokość kolumn **Siatka** – dodaje obramowanie okna Handel

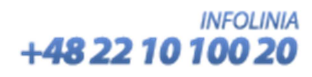

## Zakładka HISTORIA RACHUNKU

| ×    | Zlec   | 6     | Czas                 | Тур       | Loty      | Symb     | Cena       | S/L     | T/P       | Czas             | Cena    | Swap | Zysk |
|------|--------|-------|----------------------|-----------|-----------|----------|------------|---------|-----------|------------------|---------|------|------|
|      | 3 963. |       | 2013.01.25 08:57     | sell      | 0.01      | eurpl    | 4.18407    | 0.00000 | 0.00000   | 2013.01.25 09:26 | 4.18205 | 0.00 | 0.65 |
|      | Zys    | c/Str | ata: 0.65 Kredyt: 0. | 00 Wpłaty | /: 0.00 N | Wypłaty: | 0.00       |         |           |                  |         |      | 0.65 |
|      |        |       |                      |           |           |          |            |         |           |                  |         |      |      |
| inal |        |       |                      |           |           |          |            |         |           |                  |         |      |      |
| Term | Handel | ŀ     | listoria rachunku    | Wiadomoś  | ci   Ala  | irmy   S | krzynka po | ocztowa | Strategie | Dziennik         |         |      |      |

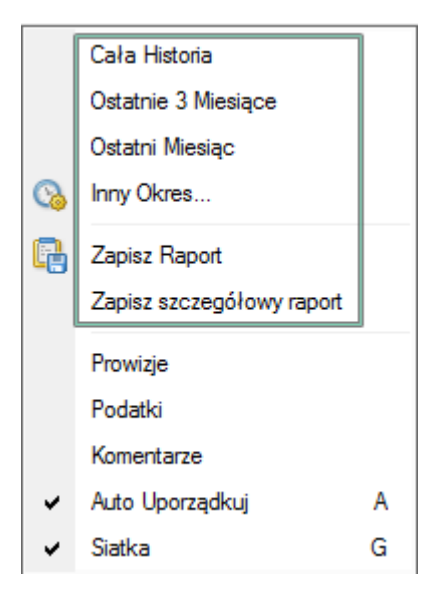

Zakładka Historia Rachunku w oknie Terminal prezentuje historię zleceń (transakcji) oraz wpłat i wypłat z rachunku.

W historii prezentowane są transakcje zamknięte (zlecenia otwarte oraz zaplanowane nie są prezentowane w Historii rachunku lecz w oknie Handel).

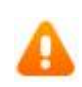

Korzystając z menu kontekstowego (prawy klawisz myszy) można określić okres prezentowanej historii oraz wyeksportować raport do pliku.

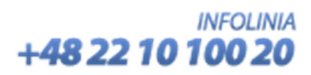

## 5. ZLECENIA

Zlecenia na platformie MetaTrader Forex.com można składać w następujący sposób:

- 1. **Z okna Rynek**. Dwukrotne kliknięcie w instrument znajdujący się na liście.
- Z wykresu. Kliknięcie prawym klawiszem myszy na wykresie i wybranie Handel >> Nowe Zlecenie
- 3. **Z Menu głównego**. Wybór polecenia Narzędzia >> Nowe Zlecenie
- 4. Wciśniecie klawisza F9

Po skorzystaniu z jednej z powyższych metod, zostanie wywołane **okno Zlecenie** 

## **ZAWIERANIE TRANSAKCJI**

#### Otwarcie transakcji

W celu zawarcia transakcji należy **w oknie Zlecenia** ustawić parametry transakcji tj. wybrać odpowiedni instrument (pole **Symbol**), określić wielkość transakcji (pole **Wolumen**) oraz **Typ** zlecenia.

W przypadku wybrania typu zlecenia **Egzekucja Rynkowa**, należy zawrzeć transakcję klikając w przycisk **Sprzedaż** lub **Kupno**. W przypadku wybrania typu **zlecenia Oczekujące** należy wybrać przycisk Złóż zlecenie.

Informacje o zawartych transakcjach i złożonych zlecenia są widoczne od razu w oknie Terminal >> Handel.

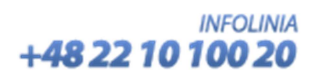

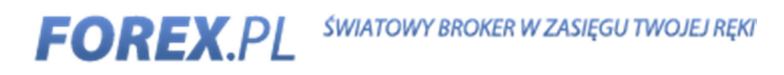

#### Okno otwarcia transakcji

|                            |                    | Zlecenie                 |                        |                        | ×        |
|----------------------------|--------------------|--------------------------|------------------------|------------------------|----------|
| EURUSDpro                  | ]                  | Symbol:                  | EURUSDpro, Euro vs     | US Dollar              | <        |
| M. M. J                    | 1.34433            | Wolumen:                 | 1.00 🗸                 |                        |          |
| Π. <sup>η</sup> Υ          | 1.34425            | Stop Loss:               | 0.00000                | Take Profit:           | 0.00000  |
|                            | 1.34416            | Komentarz:               |                        |                        |          |
| Π <sup>η</sup> ηγη-η,Λ     | 1.34408            | Typ:<br>Egzekucja Rynkow | Egzekucja Rynkowa<br>a |                        | ~        |
| <b>. . . . . . . . . .</b> | 1.34399            |                          |                        |                        |          |
|                            | 1.34391            |                          | 1.34361                | / 1.343/7              |          |
| 1                          | 1.34382            | Sprzeda:                 | ż po rynkowej          | Kupno po r             | ynkowej  |
|                            | 1.34377<br>1.34374 |                          |                        |                        |          |
| <b></b>                    | 1.34365            | Przy złe                 | eceniu rynkowym cena   | będzie kwotowana przez | dealera. |
|                            | 1.34361            |                          |                        |                        |          |

#### Zamknięcie transakcji

|            |            | E,      | Nowe zlecenie                 | F9     | 1    |
|------------|------------|---------|-------------------------------|--------|------|
|            |            | ₽.      | Zamknij Zlecenie              |        |      |
|            |            | 5       | Modyfikuj lub Usuń Zlecenie   |        |      |
|            |            |         | Trailing Stop                 | •      | L    |
|            |            |         | Wynik                         | •      | L    |
|            |            | ~       | Prowizje                      |        | L    |
|            |            |         | Podatki                       |        | L    |
|            |            |         | Komentarze                    |        |      |
| EURUSD,D   | aily EL    | ~       | Auto Uporządkuj               | А      | RP   |
| * Zlecenie |            | ~       | Siatka                        | G      | Cz   |
| 636        | 5005       |         | 2                             | 2013.0 | 1.2  |
| 🔄 🛃 Bala   | nce: 10 00 | 0.65    | Equity: 9 341.72 Margin: 1 34 | 43.72  | Fre  |
| nin        |            |         |                               |        |      |
| Handel     | Historia   | a rachi | unku   Wiadomości   Alarmy    | /   Sł | krzy |
|            |            |         |                               |        |      |

W celu zamknięcia transakcji należy przejść do okna **Terminal >> Handel** i kliknąć prawym klawiszem myszy na transakcję którą chcemy zamknąć.

Z wyświetlonego **menu kontekstowego** wybieramy pozycję **Zamknij zlecenie.** W okienku, które pojawi się, potwierdzamy zamknięcie klikając na **żółty przycisk Zamknij.** 

Zamknij Zlecenie

Hedging. Zamykanie transakcji na platformie MetaTrader Forex.com nie odbywa się przez zawarcie transakcji przeciwstawnej tj. transakcji o kierunku odwrotnym niż otwarta. W przypadku otwarcia transakcji przeciwstawnej inwestor będzie miał otwarte dwie pozycje (na danym instrumencie) o przeciwnym kierunku.

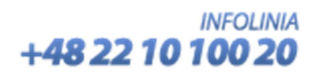

#### Okno zamknięcia transakcji

| EURPLNpro |     | Symbol: EURPLNpro, Euro   | vs Polish Zloty 🗸 🗸                    |
|-----------|-----|---------------------------|----------------------------------------|
|           | 4.2 | 323 Wolumen: 1.00         | Y                                      |
|           | 4.2 | 296 Stop Loss: 0.00000    | Take Profit:         0.00000         + |
|           | 4.2 | Komentarz:                |                                        |
|           | 4.2 | Typ: Egzekucja Rynkow     | a v                                    |
|           | 4.2 | Egzekucja Rynkowa         |                                        |
|           | 4.2 | 215                       |                                        |
|           | 4.2 | 4.2013                    | 5 / 4.20255                            |
|           | 4.2 | 162 Sprzedaż po rynkowej  | Kupno po rynkowej                      |
|           | 4.2 | Zamknij #96365005 s       | ll 1.00 EURPLNpro po rynkowej          |
|           |     | Przy zleceniu rynkowym ce | na będzie kwotowana przez dealera.     |

#### Modyfikacja i usuwanie zleceń

Zlecenia oczekujące można modyfikować klikając na zlecenie w oknie Terminal prawym klawiszem myszy. Modyfikować można cenę aktywacji Stop Loss lub Take Profit oraz datę ważności zlecenia. Zmiany zatwierdzamy niebieskim klawiszem Modyfikuj. Zlecenia oczekujące usuwamy naciskając na żółty klawisz Usuń.

#### Okno modyfikacji zlecenia

| Zlecenie #9649196                     | 3 buy s | top 1.00 XAUUS     | Dpro at 1665.00 sl:         | : 0.00 tp: 0.00       | ×                |
|---------------------------------------|---------|--------------------|-----------------------------|-----------------------|------------------|
| XAUUSDpro                             |         | Symbol:            | XAUUSDpro, Gold vs US       | Dollar                | ~                |
| -   -                                 | 1661.06 | Wolumen:           | 1.00 🗸                      |                       |                  |
| A. M.                                 | 1660.99 | Stop Loss:         | 0.00                        | Take Profit:          | 0.00             |
|                                       | 1660.93 | Komentarz:         |                             |                       |                  |
|                                       | 1660.91 | Typ:               | Modyfikuj Zlecenie          |                       | ~                |
|                                       | 1660.86 | Modyfikuj Zlecenie |                             |                       |                  |
|                                       | 1660.80 | Cena:              | 1665.00 🖨                   |                       |                  |
| · · · · · · · · · · · · · · · · · · · | 1660.73 | Stop Loss:         | 0.00 🖨                      | Take Profit:          | 0.00 ≑           |
|                                       | 1660.66 | Wygaśnięcie:       | 2013.01.29 11:41            |                       |                  |
|                                       | 1000100 |                    | Modyfikuj                   | Usur                  | i                |
| - WK                                  | 1660.60 | Możesz ustawi      | ić zlacanja oczakująca 1 li | ub wiecej pipsów od o | env rvokowej     |
| · · · · · · · · · · · · · · · · · · · | 1660.53 | 1102032 03000      |                             | ao migoej pipoon ou e | chi i fillioneji |
|                                       | 1660.47 |                    |                             |                       |                  |

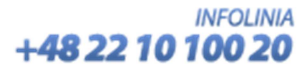

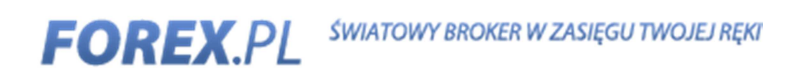

## **RODZAJE ZLECEŃ**

#### Zlecenia natychmiastowe (Egzekucja Rynkowa)

| Egzekucja Rynkowa    |                   |  |  |  |  |
|----------------------|-------------------|--|--|--|--|
| 4 19685 / 4 19765    |                   |  |  |  |  |
| 1.19003 / 1.19703    |                   |  |  |  |  |
|                      |                   |  |  |  |  |
| Sprzedaż po rynkowej | Kupno po rynkowej |  |  |  |  |

Realizowane są po aktualnych cenach rynkowych. **Zlecenie kupna** jest realizowane **po aktualnej cenie ASK**, natomiast **zlecenie sprzedaży** jest realizowane **po aktualnej cenie BID**.

#### Zlecenia oczekujące

| Zlecenie Oczekują                                                         | ce                 |                |  |  |  |
|---------------------------------------------------------------------------|--------------------|----------------|--|--|--|
| Тур:                                                                      | Buy Limit 🗸 🗸      | EURPLNpro 1.00 |  |  |  |
| po cenie:                                                                 | 4. 19419 🖨         | Złóż Zlecenie  |  |  |  |
| Wygaśnięcie:                                                              | 2013.01.28 13:31 🗸 |                |  |  |  |
| Możesz ustawić zlecenie oczekujące 10 lub więcej pipsów od ceny rynkowej. |                    |                |  |  |  |

Realizowane są po spełnieniu określonych warunków związanych z danym instrumentem.

**Buy Stop** – zlecenie składane przez inwestorów oczekujących wzrostów po przełamywaniu od dołu określonego poziomu. **Jest to zlecenie KUPNA**, które jest realizowane jeżeli cena wzrośnie do określonego poziomu, który musi być wyższy od aktualnej ceny rynkowej ASK.

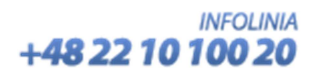

## FOREX.PL ŚWIATOWY BROKER W ZASIĘGU TWOJEJ RĘKI

**Sell Stop** – zlecenie składane przez inwestorów oczekujących spadków po przełamywaniu od góry określonego poziomu. **Jest to zlecenie SPRZEDAŻY**, które jest realizowane jeżeli cena spadnie do określonego poziomu, który musi być niższy od aktualnej ceny rynkowej BID.

**Buy Limit** – zlecenie składane przez inwestorów oczekujących wzrostów, które nastąpią po wcześniejszym spadku tj. przełamaniu od góry określonego poziomu. Jest to zlecenie KUPNA, które jest realizowane jeżeli cena spadnie do określonego poziomu, który musi być niższy od aktualnej ceny rynkowej ASK.

**Sell Limit** – zlecenie składane przez inwestorów oczekujących spadków, które nastąpią po wcześniejszym wzroście tj. przełamaniu od dołu określonego poziomu. **Jest to zlecenie Sprzedaży**, które jest realizowane jeżeli cena wzrośnie do określonego poziomu, który musi być wyższy od aktualnej ceny rynkowej ASK.

#### Dodatkowe warunki w zleceniach

Zarówno w zleceniach rynkowych, jak i oczekujących można ustawiać **dodatkowe warunki,** po spełnieniu których nastąpi zamknięcie transakcji. Warunki te mogą być ustawione od razu podczas składania zlecenia (zlecenie oczekujące), jak również już po złożeniu zlecenia lub otwarciu transakcji.

| Symbol:           | EURPLNpro, Euro vs Polish Z    | loty v                                |
|-------------------|--------------------------------|---------------------------------------|
| Wolumen:          | 1.00 🗸                         |                                       |
| Stop Loss:        | 4. 19000 ≑                     | Take Profit: 4.20000 🖨                |
| Komentarz:        |                                |                                       |
| Typ:              | Zlecenie Oczekujące            | · · · · · · · · · · · · · · · · · · · |
| Zlecenie Oczekują | ce                             |                                       |
| Typ:              | Buy Limit 🗸 🗸                  | EURPLNpro 1.00                        |
| po cenie:         | 4. 19425 🛓                     | Złóż Zlecenie                         |
| Wygaśnięcie:      | 2013.01.28 13:31 🗸             | ]                                     |
| Możesz ustav      | vić zlecenie oczekujące 10 lub | więcej pipsów od ceny rynkowej.       |
|                   |                                |                                       |

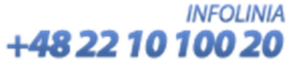

**Stop loss** – jest to zlecenie obronne, którego celem jest minimalizowanie strat w przypadku gdy cena danego instrumentu porusza się w kierunku przeciwnym do oczekiwań inwestora.

- W zleceniach Kupna poziom zlecenia Stop loss musi być NIŻSZY od aktualnego kursu rynkowego w czasie składania zlecenia Stop loss.
- W zleceniach Sprzedaży poziom zlecenia Stop loss musi być WYŻSZY do aktualnego kursu rynkowego w czasie składania zlecenia Stop loss.
- W zleceniach Buy limit oraz Buy stop poziom zlecenia Stop loss musi być niższy od ceny, po której inwestor zamierza otworzyć pozycję.
- W zleceniach Sell limit oraz Sell stop poziom zlecenia Stop loss musi być wyższy od ceny, po której inwestor zamierza otworzyć pozycję.

Jeżeli cena rynkowa osiągnie poziom wskazany przez Stop loss, transakcja zostaje zamknięta.

**Take Profit** – celem tego zlecenia jest automatyczna realizacja zysków w przypadku osiągniecia określonego poziomu. Dla zleceń kupna poziom Take profit musi być wyższy, a dla zleceń sprzedaży niższy od kursu rynkowego w momencie stawiania zlecenia Take profit. Jeżeli cena rynkowa osiągnie poziom wskazany przez Take profit, transakcja zostaje zamknięta.

**Trailing stop** – zlecenie zwane ruchomym Stop loss-em. Warunek ten jest aktywowany jeżeli cena rynkowa instrumentu (otwartej transakcji) zmieni się na korzyść inwestora o wartość Trailing stop + 1 pips.

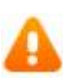

Należy pamiętać, że Trailing stop działa tylko w czasie, w którym platforma MetaTrader jest uruchomiona.

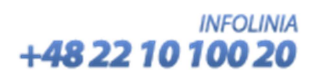

#### Ostrzeżenie o ryzyku

Handel na rynku Forex oraz inwestycje z wykorzystaniem dźwigni finansowej obarczone są dużym ryzykiem poniesienia straty, łącznie z możliwością utraty wszystkich zainwestowanych funduszy. Prosimy o upewnienie się czy rozumieją Państwo ryzyka związane z transakcjami na rynku Forex lub zasięgnięcie porady niezależnego doradcy co do zaangażowania w tego typu transakcje.

#### Informacja

Forex.com działa jako agent rozliczeniowy i strona umowy dla klientów wprowadzonych przez DM Forex.pl S.A.. FOREX.com to nazwa handlowa GAIN Capital - FOREX.com UK Limited, spółki licencjonowanej i nadzorowanej przez Financial Services Authority. Nr licencji 190864.

FOREX.PL - DM Forex.pl S.A. Al. Jana Pawła II 23, 00-854 Warszawa Telefon: +48 22 10 100 20

Gain Capital FOREX.com UK Limited 23 College Hill, 3rd Floor, London, EC4R 2RT, United Kingdom Telefon: +44 (0) 20 7429 7900

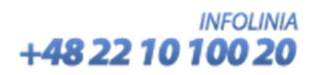